## Publisher

## 4.7: Publishing and Unpublishing a Work

|                     |                                                                                                    |                                                          | O No         | otifications                               | Messages 1    | 💵 Library | Logged in as William Cope 👻 | Help | 🖳 Cart |
|---------------------|----------------------------------------------------------------------------------------------------|----------------------------------------------------------|--------------|--------------------------------------------|---------------|-----------|-----------------------------|------|--------|
| Scho                | lar Com                                                                                               | umunity Creat                                            | or Publi     | sher a                                     | Analytics     | Bookstore | Q Search Publishers         |      |        |
| EPS 431 SP16        | : Educational Th                                                                                      | eory                                                     |              |                                            | ,             | -         | Publishers                  |      | 🗉 New  |
| Publisher P         | roject Summa                                                                                          | ıry                                                      |              |                                            |               |           | Members                     |      |        |
| ▶ PROJECT TIME      | ELINE                                                                                                 |                                                          |              |                                            |               | -         | Tools                       |      |        |
| * MEMBERS           |                                                                                                    |                                                          |              |                                            |               |           |                             |      |        |
| Name -              | Work ¢                                                                                                | Status ¢                                                 | Last Update  | Contibutors                                |               |           |                             |      |        |
| Amanda<br>Hapgood   | Beginning the<br>Journey Down the<br>Road of Standards<br>Based Learning and<br>Grading               | <ul> <li>Accepted for<br/>Publication</li> </ul>         | Apr 11, 2016 | ljett,<br>jomalley3513,<br>tbuckne2        | ୍ୟ <b>କ ×</b> |           |                             |      |        |
| Carley<br>Tarantino | Blended Learning                                                                                      | <ul> <li>Accepted for<br/>Publication</li> </ul>         | Apr 11, 2016 | eawhite4,<br>holzen2,<br>jcomiza2          | A <b>⇒ ×</b>  |           |                             |      |        |
| Charles Terry       | Conflicting<br>Pedagogical Aims:<br>The Tension Between<br>Didactic and<br>Transformative<br>Teaching | <ul> <li>Revision Overdue</li> </ul>                     | Apr 11, 2016 | mmansfield, w<br>hua, jcomiza2             | ei A⊧⇔ ×      |           |                             |      |        |
| Liangliang Cai      | CONNECTIVISM: A<br>New Learning Theory                                                                | <ul> <li>Not for Publication<br/>at This Time</li> </ul> | Apr 11, 2016 | mmansfield,<br>djturne2,<br>maryrojascarls | 유 는 🗙<br>on   |           |                             |      |        |
| Marissa Rakes       | Creativity in<br>Education                                                                            | <ul> <li>Publication</li> <li>Pending</li> </ul>         | Apr 13, 2016 | oprica2,<br>djturne2,<br>liangliang cai    | A <b>≈ ×</b>  |           |                             |      |        |
| Beth Buehlman       | Flexible, Student-                                                                                    | Revision Overdue                                         | Apr 11, 2016 | wei hua, tarant                            | i2, 🔉 🖶 🗙     |           |                             |      |        |

**4.7.1**: Select a work that is pending publication in the Publisher Project Summary by clicking on its title.

|                                                               |                                          |                   | Notifications       | 두 Messages <mark>1</mark> | 💵 Library | Logged in as William Cope 👻 | Help | 🖳 Cart |
|---------------------------------------------------------------|------------------------------------------|-------------------|---------------------|---------------------------|-----------|-----------------------------|------|--------|
| <b>Scholar</b>                                                | Community                                | Creator           | Publisher           | Analytics                 | Bookstore | Q Search Publishers         |      |        |
| EPS 431 SP16: Educatio                                        | nal Theory                               |                   |                     |                           |           | Publishers                  |      | 🗉 New  |
| Project Summary                                               |                                          |                   |                     |                           |           | Members                     |      |        |
| Publication Pending                                           |                                          |                   |                     |                           |           | Tools                       |      |        |
| Marissa Rakes is waiting for<br>publication deadline is Apr 1 | r you to review the<br>15. 2016 at 12:00 | revision submitte | d Apr 13, 2016 at 1 | 0:21 am. The              |           |                             |      |        |
| A View This Work + Acc                                        | cept for Publication                     | × Decline Public  | cation              |                           |           |                             |      |        |
| PROJECT TIMELINE                                              |                                          |                   |                     |                           |           |                             |      |        |
| WORK DETAILS                                                  |                                          |                   |                     |                           |           |                             |      |        |
|                                                               |                                          |                   |                     |                           |           |                             |      |        |
| ► DIALOGUE                                                    |                                          |                   |                     |                           |           |                             |      |        |
| > ACTION HISTORY                                              |                                          |                   |                     |                           |           |                             |      |        |
| ▶ NOTES                                                       |                                          |                   |                     |                           |           |                             |      |        |
| Publisher Project Summary                                     | Cancel Proj                              | ect               |                     |                           |           |                             |      |        |

**4.7.2:** Click on [View This Work] to see whether you believe it is ready to publish.

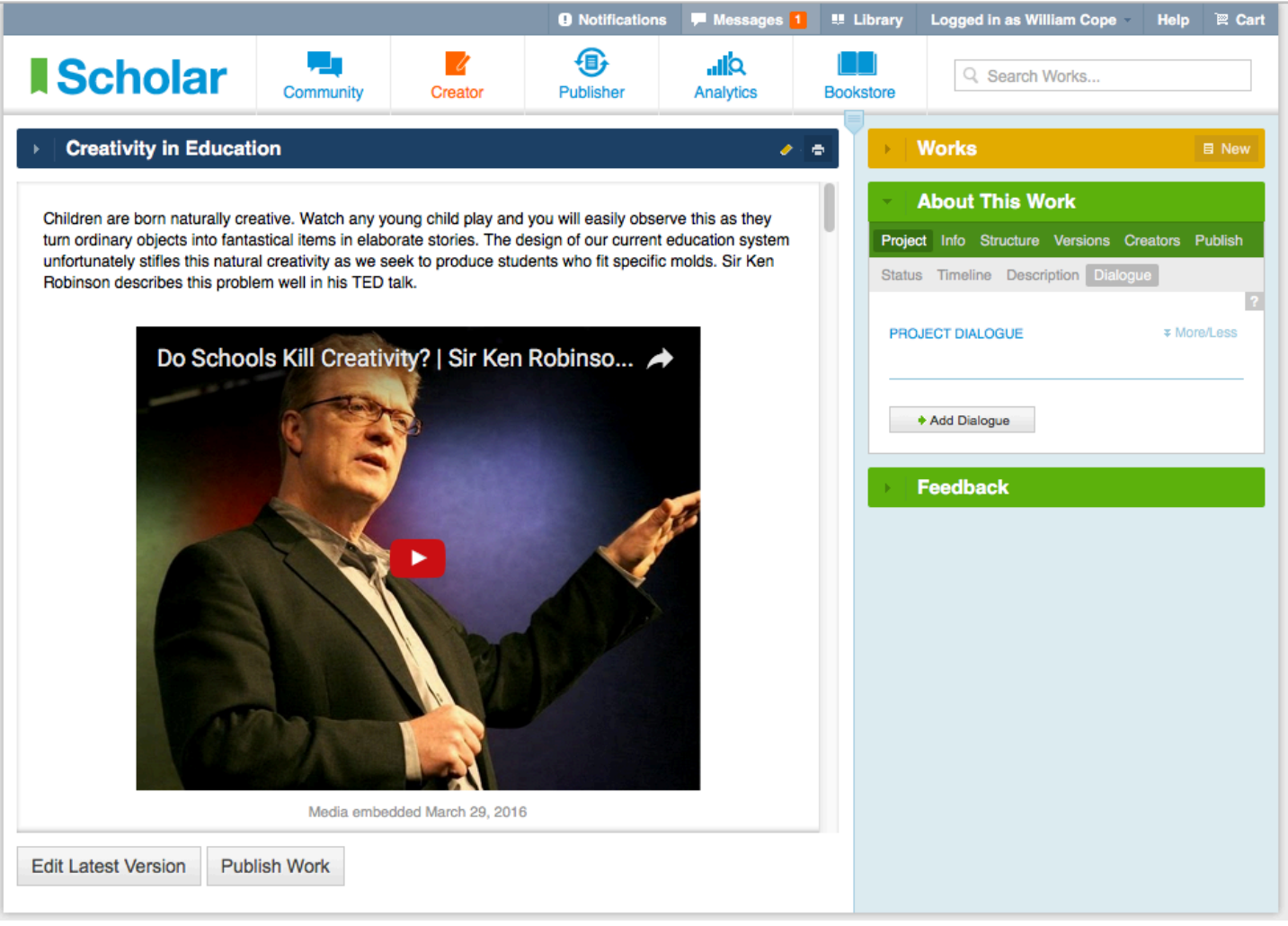

**4.7.3:** Before publishing, the admin may edit the work and can speak with the creator via the dialogue area if they want the creator to do more work (see Tutorial 3.10).

|                                                                                                    |                      |                        | Notifications       | 두 Messages <mark>1</mark> | 💵 Library | Logged in as William Cope | Help | 🖳 Cart |
|----------------------------------------------------------------------------------------------------|----------------------|------------------------|---------------------|---------------------------|-----------|---------------------------|------|--------|
| <b>Scholar</b>                                                                                                    | Community            | Creator                | Publisher           | Analytics                 | Bookstore | Q Search Publishers       |      |        |
| EPS 431 SP16: Educatio                                                                                                    | nal Theory           |                        |                     |                           |           | Publishers                |      | 🗉 New  |
| Project Summary                                                                                                    |                      |                        |                     |                           |           | Members                   |      |        |
| Publication Pending                                                                                                    |                      |                        |                     |                           |           | Tools                     |      |        |
| Marissa Rakes is waiting for                                                                                                    | r you to review the  | e revision submitte    | d Apr 13, 2016 at 1 | 0:21 am. The              |           |                           |      |        |
| Publication deadline is April           Provide the second second | cept for Publication | am<br>× Decline Public | ation               |                           |           |                           |      |        |
| ▶ PROJECT TIMELINE                                                                                                    |                      |                        |                     |                           |           |                           |      |        |
|                                                                                                    |                      |                        |                     |                           |           |                           |      |        |
| <b>WORK DETAILS</b>                                                                                                    |                      |                        |                     |                           |           |                           |      |        |
|                                                                                                    |                      |                        |                     |                           |           |                           |      |        |
|                                                                                                    |                      |                        |                     |                           |           |                           |      |        |
| DIALOGUE                                                                                                    |                      |                        |                     |                           |           |                           |      |        |
| ACTION HISTORY                                                                                                    |                      |                        |                     |                           |           |                           |      |        |
|                                                                                                    |                      |                        |                     |                           |           |                           |      |        |
| ► NOTES                                                                                                    |                      |                        |                     |                           |           |                           |      |        |
| Publisher Project Summary                                                                                                    | Cancel Proj          | ect                    |                     |                           |           |                           |      |        |

4.7.4: Select [Accept for Publication] or [Decline publication].

|                                                               |                                         |                           | Notifications            | 두 Messages <mark>1</mark> | 💵 Library | Logged in as William Cope | Help | `ஜ Cart |
|---------------------------------------------------------------|-----------------------------------------|---------------------------|--------------------------|---------------------------|-----------|---------------------------|------|---------|
| <b>Scholar</b>                                                | Community                               | Creator                   | Publisher                | Analytics                 | Bookstore | Q Search Publishers       |      |         |
| EPS 431 SP16: Education                                       | nal Theory                              |                           |                          |                           |           | Publishers                |      | 🗉 New   |
| Project Summary                                               |                                         |                           |                          |                           |           | Members                   |      |         |
| Publication Pending                                           |                                         |                           |                          |                           |           | Tools                     |      |         |
| Marissa Rakes is waiting for<br>publication deadline is Apr 1 | you to review the<br>5, 2016 at 12:00 a | e revision submitte<br>am | d Apr 13, 2016 at 1      | 0:21 am. The              |           |                           |      |         |
| Publish to:                                                   |                                         |                           |                          |                           |           |                           |      |         |
| Personal profile page in                                      | I Community                             |                           |                          |                           |           |                           |      |         |
| Select a community or sta                                     | art typing a name.                      |                           |                          |                           |           |                           |      |         |
| Standard Notification Text for                                | or Creator(s)                           |                           |                          |                           |           |                           |      |         |
| Congratulations, your work ha                                 | as now been publishe                    | ed.                       |                          |                           |           |                           |      |         |
| Additional Notification Text                                  | for Creator(s)                          |                           |                          |                           |           |                           |      |         |
|                                                               |                                         |                           |                          |                           |           |                           |      |         |
| <ul> <li>Standard Notification Text for</li> </ul>            | or Feedback Contribu                    | utor(s)                   |                          |                           |           |                           |      |         |
| Thank you for providing feedb                                 | back to the creator(s)                  | of this work. It has b    | een selected for publica | ition.                    |           |                           |      |         |
| Additional Notification Text                                  | for Feedback Contr                      | ibutor(s)                 |                          |                           |           |                           |      |         |
| Publish Ca                                                    | ncel                                    | _                         | _                        |                           |           |                           |      |         |
|                                                               |                                         |                           |                          |                           |           |                           |      |         |

4.7.5: You may now proceed to publish:

- Selecting whether publication will occur on either or both the creator's personal profile page in Community, and/or one or several communities with which the admin is associated
- Adding any comments you may wish to make to creators or feedback contributors. (The standard notification text is generated from the project setup—see Tutorial 4.4.6.)

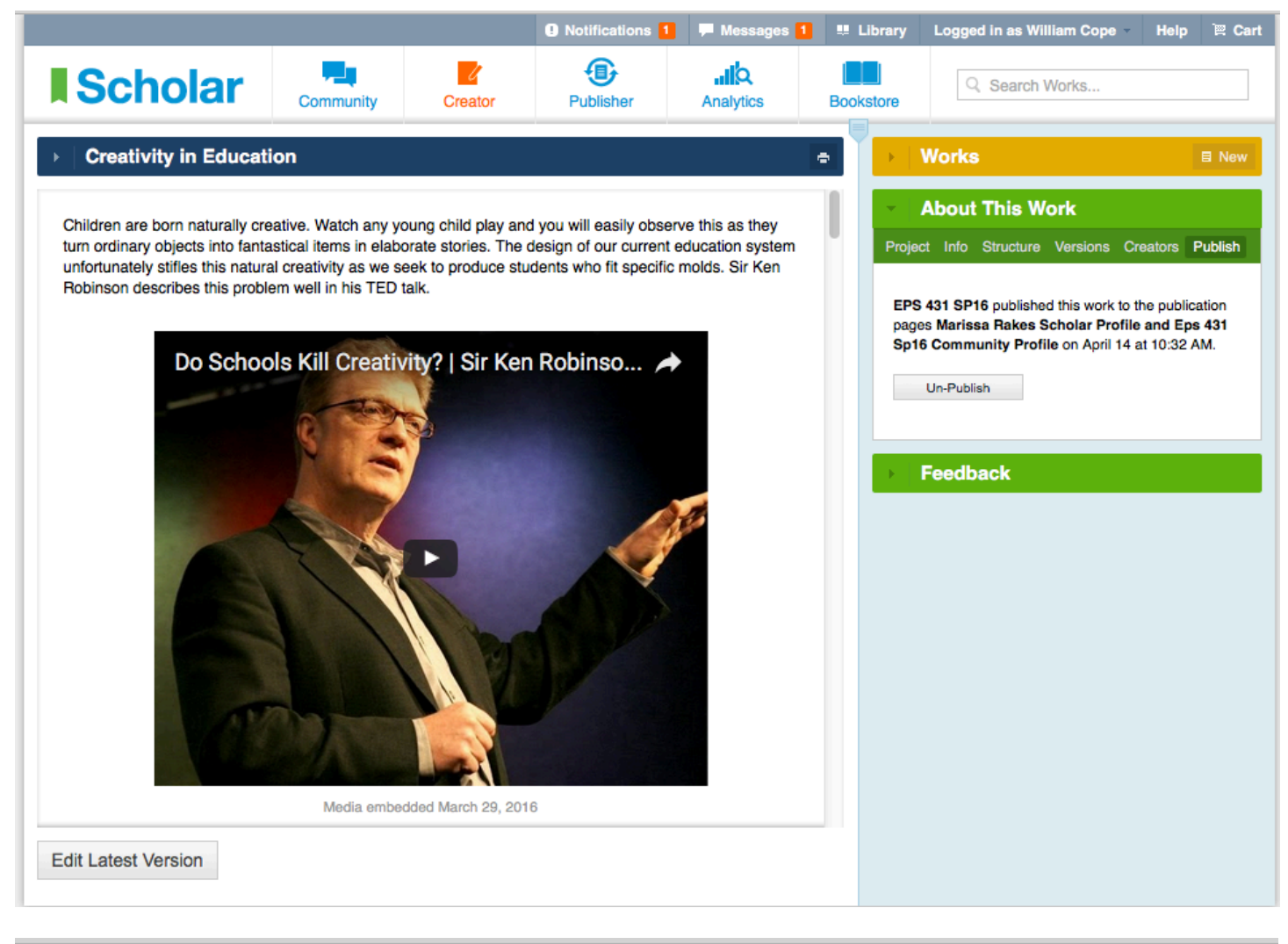

|                                                                         |                                                 |         | Notifications 1 | 두 Messages 🚺 | 💵 Library | Logged in as William Cope | Help 🗎 Cart |
|-------------------------------------------------------------------------|-------------------------------------------------|---------|-----------------|--------------|-----------|---------------------------|-------------|
| <b>Scholar</b>                                                          | Community                                       | Creator | Publisher       | Analytics    | Bookstore | Q Search Publishers       |             |
| EPS 431 SP16: Educatio                                                  | nal Theory                                      |         | Publishers      | 🗉 New        |           |                           |             |
| Project Summary                                                         |                                                 |         |                 |              |           | Members                   |             |
| Accepted for Publica<br>This work was accepted for<br>Niew This Work Re | t <b>ion</b><br>publication. [Apr 1<br>-Publish |         | Tools           |              |           |                           |             |
| ▶ PROJECT TIMELINE                                                      |                                                 |         |                 |              |           |                           |             |
| > WORK DETAILS                                                          |                                                 |         |                 |              |           |                           |             |

**4.7.6:** There are two ways to unpublish and republish a work:

- 1. At Creator => About This Work => Publish, or
- 2. In the Project Summary area.